# บทที่ 3 การกำหนดบทลงโทษของสิทธิการลา

## 💠 วัตถุประสงค์

เพื่อให้ผู้ใช้งานสามารถกำหนดบทลงโทษของสิทธิการลาแต่ละชนิด เพื่อหักเงินกรณีพนักงานมีการลาเกินสิทธิตามเงื่อนไข ที่กิจการกำหนดได้

### 💠 คำนิยาม

**บทลงโทษ** คือ มาตรการที่กำหนดขึ้นเพื่อหักเงินกับพนักงานที่ลาเกินสิทธิที่บริษัทกำหนดไว้

## 🔹 ขั้นตอนการทำงาน

- 🕨 กำหนดประเภทสิทธิการลา โดยสามารถดูรายละเอียดได้ใน บทที่ 2
- 🕨 กำหนดบทลงโทษของสิทธิการลา ตามรายละเอียดด้านล่าง

### 🛠 การกำหนดบทลงโทษของสิทธิการลา

หลังจากทำการกำหนดประเภทสิทธิการลาแล้ว ผู้ใช้งานต้องทำการกำหนดบทลงโทษของสิทธิการลาแต่ละชนิดด้วย ทั้งนี้ เพื่อให้โปรแกรมหักเงินพนักงานที่มีการลาเกินสิทธิที่บริษัทกำหนดไว้ให้โดยอัตโนมัติ

## 🕸 การเพิ่มบทลงโทษมาตรฐาน

ปกติเมื่อทำการเพิ่มเติมประเภทสิทธิการลา โปรแกรมจะสร้างบทลงโทษมาตรฐานให้โดยอัตโนมัติอยู่แล้ว แต่หากมี การลบบทลงโทษมาตรฐานของประเภทสิทธิการลานั้นๆ ไปแล้ว และต้องการสร้างบทลงโทษของประเภทสิทธิการลานั้นใหม่ ท่านสามารถเพิ่มบทลงโทษมาตรฐานได้ โดยมีขั้นตอนดังนี้

## วิธีการบันทึกข้อมูล

৮ หน้าจอ การตั้งค่า → เลือกเมนูย่อย ระบบเงินเดือน → เลือกหัวข้อ สิทธิการลา → ดับเบิ้ลคลิกที่ ชื่อ ประเภทสิทธิการลา ที่ต้องการสร้างบทลงโทษ เช่น พนักงานรายวัน → คลิกเมนู แฟ้ม → เลือก ตั้งค่าบทลงโทษมาตรฐาน

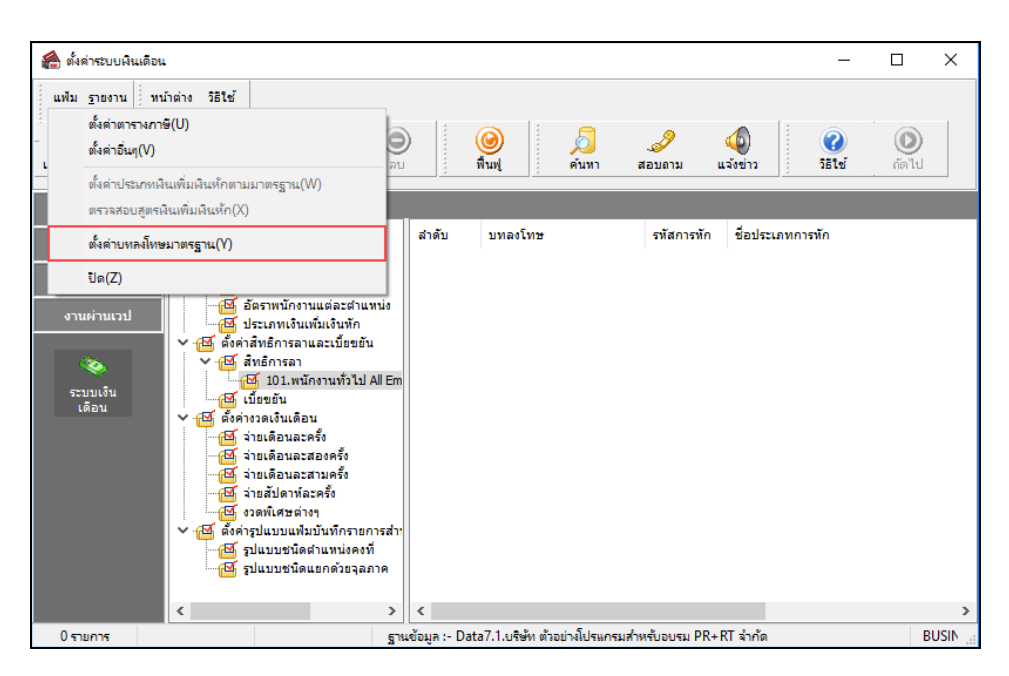

| 🖀 ตั้งค่าระบบเงินเดือน                                                          |                                                                                                    |                                                                                                    |                                                                                                    |                                                                                                    | - 0                                                                                                    | ×    |
|---------------------------------------------------------------------------------|----------------------------------------------------------------------------------------------------|----------------------------------------------------------------------------------------------------|----------------------------------------------------------------------------------------------------|----------------------------------------------------------------------------------------------------|----------------------------------------------------------------------------------------------------|------|
| แฟม ฐายงาน หน้า<br>                                                             | ต่าง วิธีใช้<br>()<br>เพิ่มเติม แก้ไซ ลบ                                                                                                    | )                                                                                                    | (a) สินฟู คันหา                                                                                                    | <br>สอบถาม                                                                                                    | 🐠 🥜 💿<br>แจ้งขาว วิธีใช้ ก่อไป                                                                                                    |      |
| การตั้งต่า                                                                      | ตั้งค่าระบบเงินเดือน                                                                                                    |                                                                                                    |                                                                                                    |                                                                                                    |                                                                                                    |      |
| งานเงินเสือน<br>งานนับเท็กเวลา<br>งานห่านเวป<br>จานห่านเวป<br>ระบบเร็น<br>เสือน | <ul> <li>ผัดต่างระบบเงินเดือน</li> <li>ผัดต่างระบบเงินเดือน</li> <li>ผัดต่างระบบเงินเดือน</li> <li>ผัดต่างระบบเงินเพิ่มเริ่มทัก</li> <li>ผัดต่างกานเงินเพิ่มเริ่มทัก</li> <li>ผัดต่างกานและเป็นขยัน</li> <li>ผัดต่างกานและเป็นขยัน</li> <li>ผัดต่างกานและเป็นขยัน</li> <li>ผัดต่างการเลาและเป็นขยัน</li> <li>ผัดต่างการเลาและเป็นขยัน</li> <li>ผัดต่างการเลาและเป็นขยัน</li> <li>ผัดต่างการเลา</li> <li>ผัดต่างการเลา</li> <li>ผัดต่างการเลา</li> <li>ผัดต่างการเลา</li> <li>ผัดต่างการเลา</li> <li>ผัดต่างการเลา</li> <li>ผัดต่างการเลา</li> <li>ผัดต่างการเลา</li> <li>ผัดต่างการเลา</li> <li>ผัดต่างการเลา</li> <li>ผัดต่างการเลา</li> <li>ผัดการเลา</li> <li>ผัดต่างการเลา</li> <li>ผัดการเลา</li> <li>ผัดสุนแบบชนิดแนกด้วยลุงกาด</li> </ul> | <ul> <li>की की</li> <li>की 10</li> <li>की 20</li> <li>की 40</li> <li>की 30</li> <li>की 60</li> <li>की 60</li> <li>की 60</li> <li>की 60</li> <li>की 60</li> <li>की 90</li> <li>की 90</li> <li>की 100</li> <li>की 100</li> <li>की</li></ul> | บทลงโทษ<br>สิทธิภาคลอด<br>สิทธิภาคลอด<br>สิทธิภาคลอด<br>สิทธิภาพทร<br>สิทธิภาพทร<br>สิทธิภาบระ<br>สิทธิภาบระ | รพัสการพัก<br>10001<br>10002<br>10037<br>10003<br>10004<br>10038<br>10005<br>10006<br>10039<br>10007<br>10008<br>10040<br>10040<br>10040<br>10040<br>10040<br>10041<br>10011<br>10012<br>10042<br>10012<br>10042<br>10013 | ชื่อประเภทการทัก<br>ที่สาขาวนุครึ่งอาคออดเก็บสิทธิ์<br>ทักร่าบวบวันอาคออดเอกิบสิทธิ์<br>ทักร่าบวบวันอาคออดเอปิบเสีทร์<br>ทักร่าบวบวันอาคออดเอปิบเสีทร์<br>ทักร่าบวบวันอาทหารต่อปิเก็บสิทธิ์<br>ทักร่าบวบวันอาทรต่อปิเก็บสิทธิ์<br>ทักร่าบวบวันอาบระต่อปิเก็บสิทธิ์<br>ทักร่าบวบวันอายรสอปิเก็บสิทธิ์<br>ทักร่าบวบวันอายรสอปิเก็บสิทธิ์<br>ทักร่าบวบวันอารประต่อปิเก็บสิทธิ์<br>ทักร่าบวบวันอาเท็ออประเทศหลวยปิเก็บสิทธิ์<br>ทักร่าบวบวันอาเท็ออประเทศหลวยปิเก็บสิทธิ์<br>ทักร่าบวบวันอาเท็บสามร์เก็บสิทธิ์<br>ทักร่าบวบวันอาเท็บสามร์อปิเก็บสิทธิ์<br>ทักร่าบวบวันอาเท็บสามระสุทธิ์เก็บสิทธิ์<br>ทักร่าบวบวันอาเท็อประเทศหลวยปิเก็บสิทธิ์<br>ทักร่าบวบวันอาเท็อประเทศหลวยปิเก็บสิทธิ์<br>ทักร่าบวบวันอาเท็อประเทศสายรถายสิทธิ์เก็บสิทธิ์<br>ทักร่าบวบวันอาเท็อประเภทส์ทธิ์ | ~    |
| 0 รายการ                                                                        | ราน                                                                                                    | เข้อมูล :- Da                                                                                                    | ta7.1.บริษัท ตัวอย่างโปรแกรม                                                                                                    | มสำหรับอบรม PR+                                                                                                    | RT จำกัด BUSINE                                                                                                    | ss . |

≽ จากนั้นจะปรากฏบทลงโทษมาตรฐานของสิทธิการลาทางหน้าจอค้านขวามือ คังรูป

## 🕸 การเพิ่มบทลงโทษที่นอกเหนือจากมาตรฐาน

กรณีที่บริษัทมีบทลงโทษของสิทธิการลาที่นอกเหนือจากบทลงโทษมาตรฐานของโปรแกรม เพื่อให้ครอบคลุมกับ นโยบายการหักเงินกรณีที่พนักงานลาเกินสิทธิที่กิจการกำหนดไว้ ท่านสามารถเพิ่มบทลงโทษของสิทธิการลาได้เอง โดยมี ขั้นตอนดังนี้

## วิธีการบันทึกข้อมูล

➢ หน้าจอ การตั้งค่า → เลือกเมนูย่อย ระบบเงินเดือน → เลือกหัวข้อ สิทธิการลา → ดับเบิ้ลคลิกที่ ชื่อประเภท สิทธิการลา ที่ต้องการเพิ่มบทลง โทษ เช่น พนักงานรายวัน → คลิกเมาส์ขวา → เลือก เพิ่มเติมอื่นๆ → เลือก เพิ่มบทลงโทษ

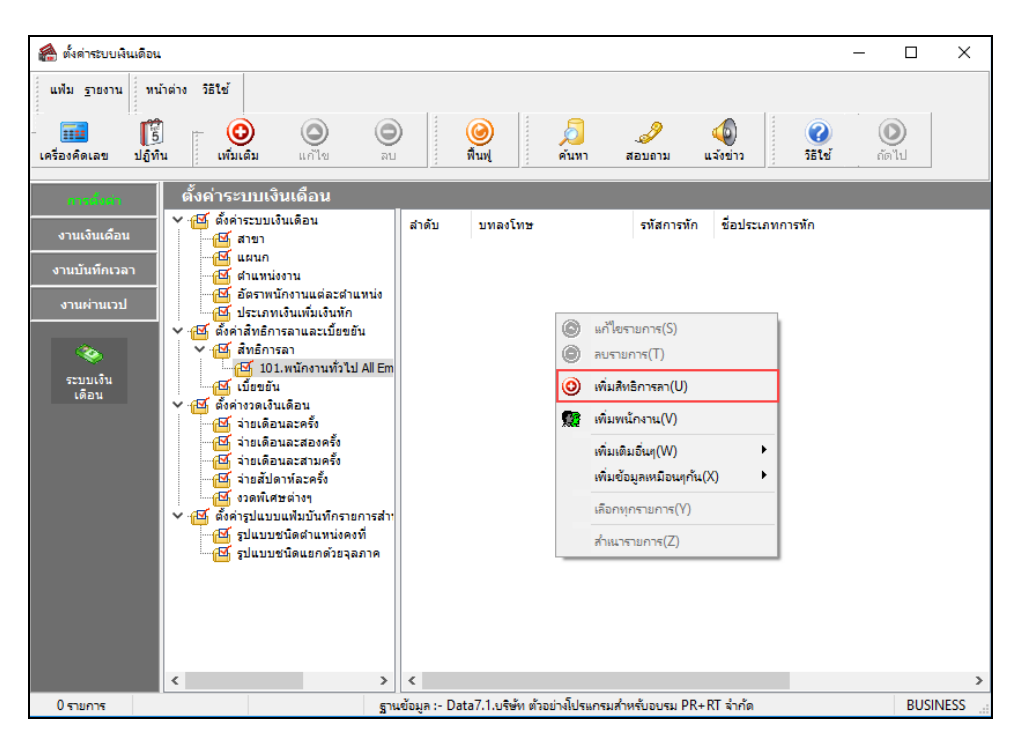

หมื่อปรากฏหน้าจอ "รายละเอียดบทลงโทษ" ดังรูป ให้กำหนดรายละเอียดของบทลงโทษ โดยศึกษาจาก คำอธิบายด้านล่างนี้ และคลิกปุ่ม บันทึก

| 🖀 รายละเอียดบทลงโทษ | +.30-สิทธิลาคลอด                        |          |
|---------------------|-----------------------------------------|----------|
| แฟ้ม แก้ไข หน้าต่า  | ง วิธีใช้ 🥝 💷 🗊                         |          |
|                     |                                         |          |
| สำดับการคำนวณ       |                                         | 30       |
| ความผิด สิท         | ธิลาคลอด                                | •        |
| ลงโทษ               |                                         |          |
| ประเภทการหัก        | 10037 - หักจำนวนวันลาคลอดต่อปีเกินสิทธิ | - 🥥      |
| สำนวน               |                                         | 1.00     |
| แสดงในช่องจำนวน     | DLVRDPYN()                              |          |
|                     |                                         |          |
|                     | 🗹 บันทึก                                | 🗙 ยกเลิก |
|                     | ก้ไข                                    |          |

#### คำอธิบาย

| • | ลำดับการคำนวณ   | คือ | การระบุลำคับการคำนวณของบทลงโทษ ในกรณีที่สิทธิการลาชนิคนั้นมีการลาเกินสิทธิ    |
|---|-----------------|-----|-------------------------------------------------------------------------------|
|   |                 |     | ทั้งนี้เนื่องจากสิทธิการลาบางชนิดอาจมีบทลงโทษหลายแบบ และบทลงโทษบางแบบ         |
|   |                 |     | อาจเกี่ยวเนื่องกับบทลงโทษอื่น ดังนั้น จึงจะต้องกำหนดลำดับการกำนวณของบทลงโทษ   |
|   |                 |     | เพื่อให้โปรแกรมกำนวณเงินหักลาเกินสิทธิพนักงานโดยเรียงตามลำดับของบทลงโทษ       |
|   |                 |     | จากน้อยไปหามาก                                                                |
| • | ความผิด         | คือ | การระบุชื่อสิทธิการลา เพื่อให้โปรแกรมทราบว่าบทลงโทษนี้เป็นบทลงโทษของสิทธิ     |
|   |                 |     | การลาชนิดใด เช่น สิทธิลาคลอด เป็นค้น                                          |
| • | ประเภทการหัก    | คือ | การระบุประเภทเงินหักเพื่อทำการหักเงินกรณีที่พนักงานมีการลาเกินสิทธิชนิดนั้นๆ  |
| • | จำนวน           | คือ | การระบุจำนวนเท่าที่ใช้หักตามประเภทเงินหักในการคำนวณ เช่น ต้องการหัก 1 เท่าของ |
|   |                 |     | อัตราค่าจ้างต่อวัน จะต้องบันทึกจำนวนเป็น 1 เป็นต้น                            |
| • | แสดงในช่องจำนวน | คือ | การระบุตัวแปรที่ใช้กำนวณจำนวนการลาเกินสิทธิชนิดนั้นๆ เพื่อให้แสดงผลที่หน้าจอ  |
|   |                 |     | ผลการคำนวณ ซึ่งจะไม่มีผลต่อการคำนวณใดๆ แต่เพื่อความสะดวกในการตรวจสอผล         |
|   |                 |     | การคำนวณ ซึ่งสามารถดูรายละเอียดตัวแปรเกี่ยวกับบทลงโทษได้ใน ภาคผนวก 3          |

| ป   | ประเภทข้อมูล 🛆 รันที่ 🛆 |            |                                 |           |         |        |       |       |            |                  |            |     |                 |               |
|-----|-------------------------|------------|---------------------------------|-----------|---------|--------|-------|-------|------------|------------------|------------|-----|-----------------|---------------|
| รทั | ส                       | Ŷ          | ชื่อ                            | เงินเพิ่ม | เงินทัก | อื่นๆ  | สำนวน | ครั้ง | ด่าใช้จ่าย | คิดภาษี          | ประกันสังค | ม   | ส่ารองเลี้ยงชีพ | ลงบัญชีสาขา   |
| -   | ประ                     | เภทข้อ     | มูล : 2.เงินได้หรือทักในงวด     |           |         |        |       |       |            |                  |            |     |                 |               |
|     | Ξ                       | วันที่ : ( | 01/01/2562                      |           |         |        |       |       |            |                  |            |     |                 |               |
|     |                         | 2170       | ลาคลอด                          |           |         |        | 47.00 | 1     | 0.00       |                  |            |     |                 | สำนักงานใหญ่  |
| -   | ประ                     | เภทข้อ     | มูล : 3.ผลการคำนวณ              |           |         |        |       |       |            |                  |            |     |                 |               |
|     |                         | วันที่ : 3 | 31/01/2562                      |           |         |        |       |       |            |                  |            |     |                 |               |
|     |                         | 1          | เงินเดือน                       | 12,000.00 |         |        | 31.00 | 1.00  |            |                  | ų          | .00 | 12,000.00       | สำนักงานใหญ่  |
|     |                         | 2170       | ลาคลอด                          |           | 0.00    |        | 47.00 | 1.00  | ຈະແດ       | <b>เ</b> ดงใบห่ะ | างบี       |     |                 | สำนักงานใหญ่  |
|     |                         | 10037      | พักจำนวนวันลาคลอดต่อปีเกินสิทธิ |           | 800.00  | -      | 2.00  | 1.00  | 00000      |                  |            |     |                 | สำนักงานใหญ่  |
|     |                         | 7          | หักประกันสังคม                  |           | 600.00  |        | 1.00  | 1.00  | 0.00       |                  |            |     |                 | สำนักงานใหญ่  |
|     |                         | 8          | ประกันสังคมที่บริษัทสมทบ        |           |         | 600.00 | 1.00  | 1.00  | 0.00       |                  |            |     |                 | ส่านักงานใหญ่ |
|     |                         | 15         | เงินที่พนักงานได้รับ            | 10,600.00 |         |        | 1.00  | 1.00  | 0.00       |                  |            |     |                 | สำนักงานใหญ่  |

## 💠 การตรวจสอบ หรือแก้ไขบทลงโทษ

กรณีที่สร้างบทลงโทษของสิทธิการลาแต่ละชนิดไว้แล้ว หากต้องการตรวจสอบ หรือแก้ไขรายละเอียดของบทลงโทษ นั้นๆ ท่านสามารถทำการตรวจสอบ หรือแก้ไขได้ โดยมีขั้นตอนดังนี้

## 🗮 ขั้นตอนการตรวจสอบ หรือแก้ไขบทลงโทษ

➢ หน้าจอ การตั้งค่า → เลือกเมนูย่อย ระบบเงินเดือน → เลือกหัวข้อ สิทธิการลา → ดับเบิ้ลคลิกที่ ชื่อประเภท สิทธิการลา ที่ต้องการแก้ไขบทลงโทษ เช่น พนักงานรายวัน → เลือกที่ บทลงโทษ ที่ต้องการตรวจสอบหรือแก้ไข เช่น บทลงโทษลำดับที่ 30 สิทธิลากลอด → คลิกเมาส์ขวา → เลือก แก้ใจรายการ หรือ ดับเบิ้ลคลิก บทลงโทษที่ต้องการตรวจสอบ หรือแก้ไข

| a                             |                                                                                                    |                                 |                                                                                                  |                                  |                                                                                                    |
|-------------------------------|----------------------------------------------------------------------------------------------------|---------------------------------|--------------------------------------------------------------------------------------------------|----------------------------------|----------------------------------------------------------------------------------------------------|
| <u>แ</u> ฟม <u>ร</u> ายงาน หน | ม้าต่าง วิธีใช้                                                                                                    |                                 |                                                                                                  |                                  |                                                                                                    |
| เครื่องคิดเลข ปฏิที           | ั<br>ม เพิ่มเติม แก้ไข                                                                                                    | ອ<br>ລນ                         | 🥥 🔎                                                                                              | .🥜<br>สอบถาม                     | 🤹 📀 🔊<br>ม แจ้งข่าว วิธีใช้ ถัดไป                                                                                                    |
| การสังล่า                     | ตั้งค่าระบบเงินเดือน                                                                                                    |                                 |                                                                                                  |                                  |                                                                                                    |
| งานเงินเดือน<br>งานบันทึกเวลา | <ul> <li>4 -ชั่ด ตั้งค่าระบบเงินเดือน</li> <li>4 -ชั่ดสาขา</li> <li>๗ 001 สำนักงานใหญ่</li> <li>๗ แผนก</li> </ul>                          | ล่าดับ<br>🛃 10<br>🛃 20          | บทลงโทษ<br>สำคริลาคลอด<br>สำคริลาคลอด                                                            | รทัสการทัก<br>10001<br>10002     | ชื่อประเภทการทัก<br>ทักว่านวนครั้งลาคลอดเกินสิทธิ<br>ทักว่านวนวันลาคลอดต่อครั้งเกินสิทธิ                                                  |
| งานผ่านเวป                    | <ul> <li>ช่านหน่งงาน</li> <li>ช่อตราพนักงานแต่ละสาแ</li> <li>ช่างระเภทเงินเพิ่มเงินหัก</li> <li>ชี้เริ่มจำริหรือกระบาระทั้นตลัง</li> </ul> | 년 30<br>년 40<br>년 50<br>년 60    | สิทธิลาคลอด<br>สิทธิลาทหาร<br>สิทธิลาทหาร<br>สิทธิลาทหาร                                         | 10037<br>10003<br>10004<br>10038 | <ul> <li>แก้ไขรายการ(5)</li> <li>อมรายการ(T)</li> </ul>                                                                                   |
| ระบบเงิน<br>เดือน             | <ul> <li>ผู้เพิ่มสายสายและเป็นของ</li> <li>สิทธิการลา</li> <li>เป็ 101.พนักงานทั่วไป</li> <li>เป็ 001.พนักงานประจำ</li> </ul>              | 0 70<br>0 80<br>0 90            | สิทธิลาบวช<br>สิทธิลาบวช<br>สิทธิลาบวช                                                           | 10005<br>10006<br>10039          | <ul> <li>เพิ่มสิทธิการถา(U)</li> <li>เพิ่มพนักงาน(V)</li> </ul>                                                                           |
|                               | <ul> <li>เบียบขัน</li> <li>๔๐๔๔๕๕๓๓๖๓เงินเดือน</li> <li>๔๐๔๕๕๓๓๓๓๓๓๓๓๔๕๓</li> <li>๔๐๔๕๓๓๓๓๓๓๓๓๓๔๓๓๓๕๓</li> </ul>                           | 100<br>110<br>120<br>120        | สิทธิลาเพื่ออบรมพิเศษ<br>สิทธิลาเพื่ออบรมพิเศษ<br>สิทธิลาเพื่ออบรมพิเศษ<br>วินธิลาเพื่ออบรมพิเศษ | 10007<br>10008<br>10040          | เพิ่มเขิมอื่นๆ(W) ▶<br>เพิ่มข้อมูลเหมือนๆกัน(X) ▶<br>ทธิ                                                                                  |
|                               | <ul> <li>ゴยเดือนละสามครั้ง</li> <li>ゴยสัปดาห์ละครั้ง</li> <li>ゴยสัปดาห์ละครั้ง</li> <li>なのพิเศษต่างๆ</li> </ul>                            | 130<br>140<br>150               | สทธลาเพอทำหม่น<br>สิทธิลาเพื่อทำหมัน<br>สิทธิลาเพื่อทำหมัน<br>จันถือวเพื่อทำหมัน                 | 10009<br>10010<br>10041          | เลือกทุกรายการ(Y)<br>สำเนารายการ(Z)                                                                                                    |
|                               | <ul> <li></li></ul>                                                                                                    | 180<br>170<br>180<br>180<br>190 | ลทธลาเพยสมรส<br>สิทธิลาเพื่อสมรส<br>สิทธิลาเพื่อสมรส<br>สิทธิลาปวย                               | 10012<br>10042<br>10013          | ทกง กมานหวงล เสมของเก็นสุทธิ<br>ทักจำนวนวันอาสมรสต่อครั้งเก้นสิทธิ<br>ทักจำนวนวันอาเพื่อสมรสต่อปีเก้นสิทธิ<br>ทักจำนวนครั้งลาปองเก็นสิทธิ |

มื่อปรากฏหน้าจอ "รายละเอียดบทลงโทษ" ให้ทำการแก้ไขรายละเอียดตามต้องการ และคลิก ปุ่มบันทึก

| 🏀 รายละเอียดบทลงโทร<br>แฟม แก้ไข หน้าต่ | ±.30-สิทธิลากลอด<br>ง วิธีเซ้ 🥝 💷 🗊     |                                                                                                    |
|-----------------------------------------|-----------------------------------------|----------------------------------------------------------------------------------------------------|
| ลำดับการคำนวณ<br>ความผิด สิง            | ธิลาคลอด                                | 30<br>▼                                                                                                    |
| ลงโทษ<br>ประเภทการหัก                   | 10037 - หักจำนวนวันลาดลอดต่อปีเกินสิทธิ | - 0                                                                                                    |
| จำนวน<br>แสดงในช่องจำนวน                | DLVRDPYN()                              | 1.00                                                                                                    |
|                                         | 🗸 บันร่                                 | ก็ก 🗙 ยกเล็ก                                                                                                    |
| L                                       | ก้ไข                                    | the second second second second second second second second second second second second second second second se |

#### <u>หมายเหตุ</u>

จากการกำหนดประเภทสิทธิการลา กรณีสิทธิการลาชนิดใดระบุจำนวนเป็น 0 การกำหนดบทลงโทษของการสิทธิการลา นั้น ๆ ต้องกำหนดกวามผิดเป็น ไม่ได้ใช้สิทธิ เพื่อไม่ให้โปรแกรมทำการหักเงินลาเกินสิทธิชนิดนั้นๆ กับพนักงาน

### 🛠 การกำหนดบทลงโทษกรณีสิทธิลาพักร้อนสมทบ 2 ปี

กรณีที่บริษัทมีนโยบายให้พนักงานใช้สิทธิลาพักร้อนทบ 2 ปี ท่านสามารถกำหนดบทลงโทษให้โปรแกรมนับจำนวนวันลาพัก ร้อนสมทบ 2 ปี โดยมีขั้นตอนดังนี้

### วิธีการบันทึกข้อมูล

➢ หน้าจอ การตั้งค่า → เลือกเมนูย่อย ระบบเงินเดือน → เลือกหัวข้อ สิทธิการลา → ดับเบิ้ลคลิกที่ ประเภท สิทธิการลา ที่ต้องการ → เลือกที่ บทลงโทษ ลำดับที่ 370 ให้เป็นแถบสี → คลิกเมาส์ขวา → เลือก แก้ไขรายการ

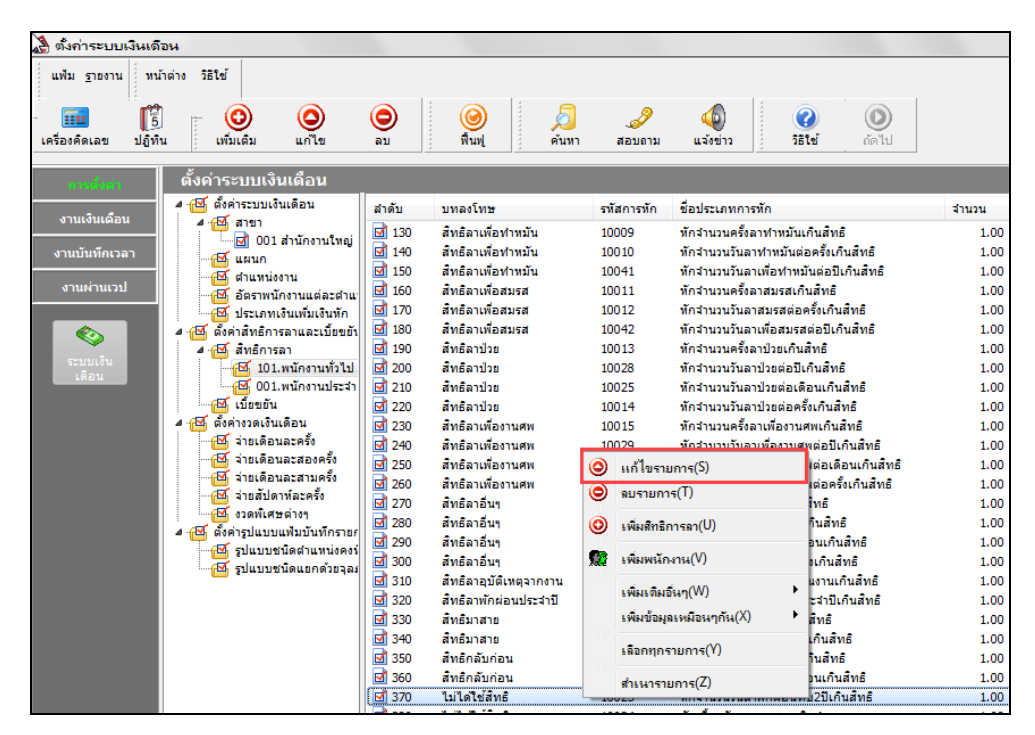

เมื่อปรากฏหน้าจอ "รายละเอียดบทลงโทษ ลำดับที่ 370" ให้ทำการแก้ไขความผิด เป็น สิทธิลาพักผ่อนประจำปี และคลิกปุ่ม บันทึก

| 🖀 รายละเอียดบทลงโทษ               | ษ.370-สิทธิลาพักผ่อนประจำปี 💷 💷                | 3 |  |  |  |  |  |  |  |
|-----------------------------------|------------------------------------------------|---|--|--|--|--|--|--|--|
| แฟ้ม แก้ไข ทน้าต่าง วิธีใช้ 🥝 🧰 🛐 |                                                |   |  |  |  |  |  |  |  |
|                                   |                                                |   |  |  |  |  |  |  |  |
| สำดับการคำนวณ                     | 370                                            |   |  |  |  |  |  |  |  |
| ความผิด สิท                       | ทธิลาพักผ่อนประจำปี 🔹 🗸                        |   |  |  |  |  |  |  |  |
| ลงโทษ                             |                                                |   |  |  |  |  |  |  |  |
| ประเภทการทัก                      | 10023 - หักจำนวนวันลาพักผ่อนทบ2ปีเกินสิทธิ 🔹 💌 |   |  |  |  |  |  |  |  |
| สำนวน                             | 1.00                                           |   |  |  |  |  |  |  |  |
| แสดงในช่องจำนวน                   | IF(RYEARTIME(10023),0,VCTN2YRN(),VCTNDPYN())   |   |  |  |  |  |  |  |  |
|                                   |                                                |   |  |  |  |  |  |  |  |
| 🖌 บันทึก 🔀 ยกเลิก                 |                                                |   |  |  |  |  |  |  |  |
|                                   |                                                |   |  |  |  |  |  |  |  |
|                                   | แก้ไข                                          | æ |  |  |  |  |  |  |  |

| 4                            |                                  |              |                        |                    |                                          |       |                             |
|------------------------------|----------------------------------|--------------|------------------------|--------------------|------------------------------------------|-------|-----------------------------|
| 🖀 ตั้งก่าระบบเงินเด้         | า้อน                             |              |                        |                    |                                          |       |                             |
| <u>แพ้ม ร</u> ายงาน หา       | น้าต่าง วิธีใช้                  |              |                        |                    |                                          |       |                             |
| - 🇰 🎁<br>เครื่องคิดเลข ปฏิที | ไ <mark>O</mark> O               | ວ<br>ຄນ      | 🥝 🎜<br>พื้นฟู ค้บทา    | <i>"</i><br>สอบถาม | ญ 👔<br>แจ้งข่าว วิธีใช้ ถัดไป            |       |                             |
| การยังค่า                    | ตั้งค่าระบบเงินเดือน             |              |                        |                    |                                          |       |                             |
| งวามสินเดือน                 | 4  ตั้งค่าระบบเงินเดือน          | สำดับ        | บทลงโทษ                | รหัสการหัก         | ชื่อประเภทการพัก                         | สำนวน | ค่าจำนวนที่แสดงในผลการคำนวณ |
| отистинен                    |                                  | 130          | ส์ทธิลาเพื่อทำหมัน     | 10009              | หักจำนวนครั้งลาทำหมันเกินสิทธิ           | 1.00  | STLZCUMN()                  |
| งานบันทึกเวลา                |                                  | 140          | สิทธิลาเพื่อทำหมัน     | 10010              | หักจำนวนวันลาทำหมันต่อครั้งเกินสิทธิ     | 1.00  | STLZDPTN()                  |
|                              | - 25 สาแหน่งงาน                  | 150          | สิทธิลาเพื่อทำหมัน     | 10041              | หักจำนวนวันลาเพื่อทำหมันต่อปีเกินสิทธิ   | 1.00  | STLZDPYN()                  |
| งานผ่านเวป                   | 🛛 🖾 อัตราพนักงานแต่ละตำแ         | 160          | สิทธิลาเพื่อสมรส       | 10011              | หักจำนวนครั้งลาสมรสเกินสิทธิ             | 1.00  | MARYCUMN()                  |
|                              | 🛛 🔁 ประเภทเงินเพิ่มเงินทัก       | 170          | ส์ทธิลาเพื่อสมรส       | 10012              | หักจำนวนวันลาสมรสต่อครั้งเกินสิทธิ       | 1.00  | MARYDPTN()                  |
|                              | 4 🗹 ตั้งค่าสิทธิการลาและเบียขยัง | 180          | ส์ทธิลาเพื่อสมรส       | 10042              | หักจำนวนวันลาเพื่อสมรสต่อปีเกินส์ทธิ     | 1.00  | MARYDPYN()                  |
|                              | 🔺 🔁 สิทธิการลา                   | 190 🗹        | ส์ทธิลาป่วย            | 10013              | หักจำนวนครั้งลาป่วยเกินสิทธิ             | 1.00  | SICKTIMN()                  |
| ระบบเง่น                     | - 🔁 101.พนักงานทั่วไป            | 200          | ส์ทธิลาป่วย            | 10028              | หักจำนวนวันลาป่วยต่อปีเกินสิทธิ          | 1.00  | SICKDPYN()                  |
|                              | - 🚰 001.พนักงานประจำ             | 210          | ส์ทธิลาป่วย            | 10025              | หักจำนวนวันลาป่วยต่อเดือนเกินสิทธิ       | 1.00  | SICKDPMN()                  |
|                              | 🛁 🚰 เบียขอัน                     | 220          | ส์ทธิลาป่วย            | 10014              | หักจำนวนวันลาป่วยต่อครั้งเกินสิทธิ       | 1.00  | SICKDPTN()                  |
|                              | 4 🖾 ตั้งค่างวดเงินเดือน          | 230          | สิทธิลาเพื่องานศพ      | 10015              | หักจำนวนครั้งลาเพื่องานศพเกินสิทธิ       | 1.00  | CRMTTIMN()                  |
|                              | 📲 จายเดือนละครั้ง                | 240          | สำหธิลาเพื่องานศพ      | 10029              | หักจำนวนวันลาเพื่องานศพต่อปีเกินสิทธิ    | 1.00  | CRMTDPYN()                  |
|                              | 📲 จายเดือนละสองครั้ง             | 250          | สิทธิลาเพื่องานศพ      | 10026              | หักจำนวนวันลาเพื่องานศพต่อเดือนเกินสิทธิ | 1.00  | CRMTDPMN()                  |
|                              | 🗠 จายเดอนละสามครง                | 260          | สำหธิลาเพื่องานศพ      | 10016              | หักจำนวนวันลาเพื่องานศพต่อครั้งเกินสิทธิ | 1.00  | CRMTDPTN()                  |
|                              | สายสบตาหละครง                    | 270          | ส์ทธิลาอื่นๆ           | 10017              | หักจำนวนครั้งลาอื่นๆเกินสิทธิ            | 1.00  | OTHRTIMN()                  |
|                              | 4.2 ตั้งค่าสามารถแข้งกับกัดสายเ  | 280          | ส์ทธิลาอื่นๆ           | 10030              | หักจำนวนวันลาอื่นๆต่อปีเกินสิทธิ         | 1.00  | OTHRDPYN()                  |
|                              | มายางครายการของการเอา            | 290          | ส์ทธิลาอื่นๆ           | 10027              | พักจำนวนวันลาอื่นๆต่อเดือนเกินสิทธิ      | 1.00  | OTHRDPMN()                  |
|                              | 🖂 รูปแบบชนิดแขกด้ายวอง           | 300 🗹        | สพธิลาอื่นๆ            | 10018              | พักจำนวนวันลาอื่นๆต่อครั้งเกินสิทธิ      | 1.00  | OTHRDPTN()                  |
|                              |                                  | 310          | สพธิลาอุบัติเหตุจากงาน | 10019              | ทักจำนวนวันลาอุบัติเหตุในงานเกินสิทธิ    | 1.00  | ACDTDPYN()                  |
|                              |                                  | 320          | สิทธิลาพักผ่อนประจำปี  | 10020              | ทักจำนวนวันลาพักผ่อนประจำปีเกินสิทธิ     | 1.00  | VCTNDPYN()                  |
|                              |                                  | 330          | ส์ทธิมาสาย             | 10031              | ทักจำนวนมาสายต่อปีเกินสิทธิ              | 1.00  | LATEDPYN()                  |
|                              |                                  | 340          | สิทธิมาสาย             | 10021              | ทักจำนวนมาสายต่อเดือนเกินสิทธิ           | 1.00  | LATEDPMN()                  |
|                              |                                  | 350          | สิทธิกลับก่อน          | 10032              | พักจำนวนกลับก่อนต่อปีเกินสิทธิ           | 1.00  | EARYDPYN()                  |
|                              |                                  | <b>M</b> 360 | ส์ทธิกลับก่อน          | 10022              | พักสานวนกลับก่อนต่อเดือนเกินสิทธิ        | 1.00  | LATEDPMNO                   |
|                              |                                  | 370          | สิทธิลาพักผ่อนประสาปี  | 10023              | หักจำนวนวันลาพักผ่อนทบ2ปีเกินสิทธิ       | 1.00  | IF(RYEARTIME(10023),0,VCTN  |
|                              |                                  | 380          | ไม่ได้ใช้สิทธิ         | 10024              | หักเบี้ยขยันหากมาสายเกินกำหนด            | 1.00  | LATEDPMA()                  |

≻ โปรแกรมก็จะเปลี่ยนบทลงโทษลำคับที่ 370 จากไม่ได้ใช้สิทธิ เป็น สิทธิลาพักผ่อนประจำปี คังรูป

ทำการแก้ไขบทลงโทษ ลำดับที่ 320 เพื่อไม่ให้โปรแกรมตรวจสอบสิทธิลาพักร้อนแบบปีต่อปี เลือกที่ บทลงโทษ ลำดับที่ 320 ให้เป็นแถบสี → คลิกเมาส์ขวา → เลือก แก้ไขรายการ

| 🙈 ຕົ້າຄ່າສະເຫເນີນ    | เดือน                            |              |                          |            |                                             |        |                           |
|----------------------|----------------------------------|--------------|--------------------------|------------|---------------------------------------------|--------|---------------------------|
|                      |                                  |              |                          |            |                                             |        |                           |
| แฟม <u>ร</u> ายงาน ห | หม่าต่าง วิธีไข่                 |              |                          |            |                                             |        |                           |
| <b>F</b>             |                                  |              |                          | 9          |                                             |        |                           |
|                      |                                  | U            |                          | Ś          | 🥹 🦉 🕑                                       |        |                           |
| เครื่องคิดเลข ปฏ     | ทีน เพิ่มเติม แก้เข              | ລນ           | ฟินฟู คนทา               | สอบถาม     | แจ้งข่าว ; วิธิเช กตาเป                     |        |                           |
|                      | ້ຳດ່ວງພາກມີລາມສ້ວງມ              |              |                          |            |                                             |        |                           |
| การดังดำ             | ดงคาระบบเงินเตอน                 |              |                          |            |                                             |        |                           |
| งานเงินเดือน         | 4 🖽 ดงคาระบบเงนเดอน              | ล่าดับ       | บทลงโทษ                  | รทัสการทัก | ชื่อประเภทการทัก                            | สานวน  | ค่าจำนวนที่แสดงในผลการคำน |
|                      | 🥼 🥂 📴 สาย เ                      | 130          | ส์ทธิลาเพื่อทำหมัน       | 10009      | พักจำนวนครั้งลาท่าหมันเกินสิทธิ             | 1.00   | STLZCUMN()                |
| งานบันทึกเวลา        | a news                           | 140          | ส์ทธิลาเพื่อทำหมัน       | 10010      | พักจำนวนวันลาทำหมันต่อครั้งเกินสิทธิ        | 1.00   | STLZDPTN()                |
|                      | 🕰 สาแหน่งงาน                     | 150          | ส์ทธิลาเพื่อทำหมัน       | 10041      | พักจำนวนวันลาเพื่อทำหมันต่อปีเกินสิทธิ      | 1.00   | STLZDPYN()                |
| งานผ่านเวป           | 🛛 🖉 อัตราพนักงานแต่ละตำแ         | 160          | สิทธิลาเพื่อสมรส         | 10011      | ทักจำนวนครั้งลาสมรสเกินสิทธิ                | 1.00   | MARYCUMN()                |
|                      | 🛃 ประเภทเงินเพิ่มเงินหัก         | 170          | ส์ทธิลาเพื่อสมรส         | 10012      | พักจำนวนวันลาสมรสต่อครั้งเกินสิทธิ          | 1.00   | MARYDPTN()                |
|                      | 🔺 📧 ตั้งค่าสิทธิการลาและเบียขยัง | 180          | สิทธิลาเพื่อสมรส         | 10042      | พักจำนวนวันลาเพื่อสมรสต่อปีเกินสิทธิ        | 1.00   | MARYDPYN()                |
|                      | 🧧 🍯 สิทธิการลา                   | 190 🗹        | ส์ทธิลาป่วย              | 10013      | พักจำนวนครั้งลาป่วยเกินสิทธิ                | 1.00   | SICKTIMN()                |
| ระบบเงิน             | 🔁 🔂 101.พนักงานทั่วไป            | 200          | ส์ทธิลาป่วย              | 10028      | พักจำนวนวันลาป่วยต่อปีเกินสิทธิ             | 1.00   | SICKDPYN()                |
| COLOTIC              | 🔤 🔂 001.พนักงานประสา             | 210          | ส์ทธิลาป่วย              | 10025      | ทักจำนวนวันลาป่วยต่อเดือนเกินสิทธิ          | 1.00   | SICKDPMN()                |
|                      | 🛛 🔂 เบี้ยขยัน                    | 220          | ส์ทธิลาป่วย              | 10014      | พักจำนวนวันลาป่วยต่อครั้งเกินสิทธิ          | 1.00   | SICKDPTN()                |
|                      | 📕 4 🥰 ตั้งค่างวดเงินเดือน        | 230          | ส์ทธิลาเพื่องานศพ        | 10015      | พักจำนวนครั้งลาเพื่องานศพเกินสิทธิ          | 1.00   | CRMTTIMN()                |
|                      | 🛛 🔂 จ่ายเดือนละครั้ง             | 240          | ส์ทธิลาเพื่องานศพ        | 10029      | พักจำนวนวันลาเพื่องานศพต่อปีเกินสิทธิ       | 1.00   | CRMTDPYN()                |
|                      | 🛁 จ่ายเดือนละสองครั้ง            | 250          | สิทธิลาเพื่องานศพ        | 10026      | ทักจำนวนวันลาเพื่องานศพต่อเดือนเกินสิทธิ    | 1.00   | CRMTDPMN()                |
|                      | 💾 จ่ายเดือนละสามครง              | 260          | ส์ทธิลาเพื่องานศพ        | 10016      | หักจำนวนวันลาเพื่องานศพต่อครั้งเกินสิทธิ    | 1.00   | CRMTDPTN()                |
|                      | 💾 จายสบดาหละครง                  | 270          | ส์ทธิลาอื่นๆ             | 10017      | พักจำนวนครั้งลาอื่นๆเกินสิทธิ               | 1.00   | OTHRTIMN()                |
|                      | 2 สายคาย 200                     | 280          | ส์ทธิลาอื่นๆ             | 10030      | พักจำนวนวันลาอื่นๆต่อปีเกินสิทธิ            | 1.00   | OTHRDPYN()                |
|                      | 4 🔯 ดงคารูปแบบแพมบนทหารายก       | 290          | ส์ทธิลาอื่นๆ             | 10027      | พักจำนวนวันลาอื่นๆต่อเดือนเกินสิทธิ         | 1.00   | OTHRDPMN()                |
|                      | 🥰 รปแบบชนิดแขกด้ายวอง            | 300          | ส์ทธิลาอื่นๆ             | 10018      | หักจำนวนวันลาอื่นๆต่อครั้งเกินสิทธิ         | 1.00   | OTHRDPTN()                |
|                      | C Spannannannann                 | 310          | สพธิลาอุบัติเหตุจากงาน   | 10019      | ทักจำนวนวันลาอุบัติเหตุในงานเกินสิทธิ       | 1.00   | ACDTDPYN()                |
|                      |                                  | 320          | ส์ทธิลาพักผ่อนประจำปี    | 10020      | ทักจำนวนวันลาพักผ่อน                        |        | VCTNDPYN()                |
|                      |                                  | 330          | ส์ทธิมาสาย               | 10031      | พักจำนวนมาสายต่อปีเค \Theta แก้ไขรายการ(S)  |        | LATEDPYN()                |
|                      |                                  | 340          | สิทธิมาสาย               | 10021      | พักจำนวนมาสายต่อเดีย 🥥 ลบรายการ(T)          |        | LATEDPMN()                |
|                      |                                  | 350          | สิทธิกลับก่อน            | 10032      | ทักจำนวนกลับก่อนต่อใ 👝                      |        | EARYDPYN()                |
|                      |                                  | 360          | สพธิกลับก่อน             | 10022      | พักจำนวนกลับก่อนต่อเ 🥹 เพิ่มสิทธิการลา(U)   |        | LATEDPMN()                |
|                      |                                  | 370          | ส์ทธิลาพักผ่อนประจำปี    | 10023      | ทักจำนวนวันลาพักผ่อน 📾 เหนื่นหน้องอน/00     |        | IF(RYEARTIME(10023),0,VC  |
|                      |                                  | 380          | ไม่ได้ใช้สิทธิ           | 10024      | พักเบี้ยขยันหากมาสาย                        |        | LATEDPMA()                |
|                      |                                  | 390          | สิทธิลากิจ               | 10033      | หักจำนวนครั้งลากิจเกิน เพิ่มเติมอื่นๆ(W)    | +      | BUSYTIMN()                |
|                      |                                  | <b>d</b> 400 | สิทธิลากิจ               | 10036      | ทักจำนวนวันลากิจต่อปี เพิ่มข้อแอนเนื้อแต่สื | s(Y) • | BUSYDPYN()                |
|                      |                                  | <b>d</b> 410 | ส์ทธิลากิจ               | 10035      | ทักจำนวนวันลากิจต่อเง่                      | ma(v)  | BUSYDPMN()                |
|                      |                                  | <b>d</b> 420 | ส์ทธิลากิจ               | 10034      | พักจำนวนวันลากิจต่อค เลือกทุกรายการ(Y)      |        | BUSYDPTN()                |
|                      |                                  | <b>d</b> 430 | ส์ทธีหยุดชดเชยวันนักขัด  | 10045      | พักจำนวนวันหยุดนักขัด                       |        | XDAYDPYN()                |
|                      |                                  | <b>d</b> 440 | ส์ทธิวันหยุดประจำสัปดาห์ | 10043      | พักจำนวนวันหยุดประจา สำเนารายการ(Z)         |        | DOFFDPMN()                |

มื่อปรากฏหน้าจอ "รายละเอียดบทลงโทษ ลำดับที่ 320" ให้ทำการแก้ไขความผิด เป็น ไม่ได้ใช้สิทธิ และคลิก

#### ปุ่มบัน ทึก

| 🖀 รายละเอียดบทลงโทษ.320-สิทธิลาพักผ่อนประจำปี 💷 📼 💌 |                                                  |    |  |  |  |  |  |  |  |
|-----------------------------------------------------|--------------------------------------------------|----|--|--|--|--|--|--|--|
| แฟม แก้ไข มน้าต่าง วิธีใช้ 🥝 💷 🗊                    |                                                  |    |  |  |  |  |  |  |  |
|                                                     |                                                  |    |  |  |  |  |  |  |  |
| สำดับการคำนวณ                                       | 3                                                | 20 |  |  |  |  |  |  |  |
| ความผิด ไม่                                         | ได้ใช้สิทธิ์                                     | -  |  |  |  |  |  |  |  |
| ลงโทษ                                               |                                                  |    |  |  |  |  |  |  |  |
| ประเภทการหัก                                        | 10020 - หักจำนวนวันลาพักผ่อนประจำปีเกินสิทธิ 🔹 🗸 | ۷  |  |  |  |  |  |  |  |
| สำนวน                                               | 1.0                                              | )0 |  |  |  |  |  |  |  |
| แสดงในช่องจำนวน                                     | VCTNDPYN()                                       |    |  |  |  |  |  |  |  |
|                                                     |                                                  |    |  |  |  |  |  |  |  |
| 🗸 บันทึก 🔀 ยกเลิก                                   |                                                  |    |  |  |  |  |  |  |  |
| L                                                   | เก้ไข                                            |    |  |  |  |  |  |  |  |

#### <u>หมายเหตุ</u>

เมื่อเริ่มต้นขึ้นปีถัดไป ถ้ามีบันทึกการลาพักร้อนโปรแกรมจะนับสิทธิลาพักร้อนสมทบ 2 ปี ให้ต่อเนื่องจนกว่าจะครบ จำนวนสิทธิที่ได้รับ ถ้าเกินสิทธิที่กำหนดไว้โปรแกรมจะหักเงินให้โดยอัตโนมัติ

### 💠 การลบบทลงโทษ

กรณีที่มีการสร้างบทลงโทษของสิทธิการลาไว้แต่ไม่ต้องการใช้งานบทลงโทษนั้นๆ แล้ว ท่านสามารถทำการลบประเภท บทลงโทษนั้นๆ ได้ โดยมีขั้นตอนดังนี้

### วิธีการบันทึกข้อมูล

➢ หน้าจอ การตั้งค่า → เลือกเมนูข่อข ระบบเงินเดือน → เลือกหัวข้อ สิทธิการลา → ดับเบิ้ลคลิกที่ ประเภทสิทธิ การลาที่ต้องการ →เลือกที่ บทลงโทษ ที่ต้องการลบให้เป็นแถบสี → คลิกเมาส์ขวา → เลือก ลบรายการ

| 🍘 ตั้งก่าระบบเงินเดือน                       |                   |                          |       |                          |                                                |       |  |  |
|----------------------------------------------|-------------------|--------------------------|-------|--------------------------|------------------------------------------------|-------|--|--|
| แฟ้ม ฐายงาน หน้าต่าง วิธีใช้                 |                   |                          |       |                          |                                                |       |  |  |
| - 🎫 🎼 🥥 🥥                                    | ອ <u>າ</u>        | 🥥 🔎                      | สอ    | 🌽 💫<br>มมถาม แจ้งข่าว    | (2) (2) (3) (3) (3) (3) (3) (3) (3) (3) (3) (3 |       |  |  |
|                                              |                   | <u> </u>                 |       |                          |                                                |       |  |  |
| การถึงต่า ดิงคำระบบเงินเดือน                 |                   |                          |       |                          |                                                |       |  |  |
| 4 🖽 ตั้งค่าระบบเงินเดือน                     | ลำดับ             | บทลงโทษ                  | รหัสก | ารหัก ชื่อประเภทการหัก   |                                                | สานวน |  |  |
| งานเงินเผยน 🖉 🖂 สาขา                         | 130               | สิทธิลาเพื่อทำหมัน       | 1000  | 9 หักจำนวนครั้งลาทำหม่   | <b>มันเกินสิทธิ</b>                            | 1.00  |  |  |
| งานบันทึกเวลา 😽 แผนอ                         | . Mag 🛛 🗹 140     | สิทธิลาเพื่อทำหมัน       | 1001  | 0 หักจำนวนวันลาทำหม้า    | แต่อครั้งเกินสิทธิ                             | 1.00  |  |  |
| 🗹 ตำแหน่งงาน                                 | 150               | สิทธิลาเพื่อทำหมัน       | 1004  | 1 หักจำนวนวันลาเพื่อทำ   | หมันต่อปีเกินสิทธิ                             | 1.00  |  |  |
| งานผ่านเวป 🗹 อัตราพนักงานแต่ล                | เต่าแ 🗹 160       | สิทธิลาเพื่อสมรส         | 1001  | 1 หักจำนวนครั้งลาสมรส    | เกินสิทธิ                                      | 1.00  |  |  |
| 🗹 ประเภทเงินเพิ่มเงิน                        | พัก 🛛 🗹 170       | สำหริลาเพื่อสมรส         | 1001  | 2 หักจำนวนวันลาสมรสต     | <b>่อครั้งเกินสิทธิ</b>                        | 1.00  |  |  |
| 🔹 📀 🖉 🦓 ตั้งค่าสิทธิการลาและเบื่             | ยขอัง 🗹 180       | สิทธิลาเพื่อสมรส         | 1004  | 2 หักจำนวนวันลาเพื่อสม   | เรสต่อปีเกินสิทธิ                              | 1.00  |  |  |
| 4 🖽 สิทธิการลา                               | <b>⊠</b> 190      | สัทธิลาป่วย              | 1001  | 3 หักจำนวนครั้งลาป่วยเก่ | านสทธิ                                         | 1.00  |  |  |
| เดือน                                        | 200               | สทธิลาป่วย               | - 0   | แก้ไขรายการ(S)           | สทธิ                                           | 1.00  |  |  |
| 🖂 🖸 001.พนกงาน1                              | SEAT 210          | สทธลาบวย<br>สินส์สานไปเห | 0     | ลมรายการ(T)              | เกมสทธ                                         | 1.00  |  |  |
| 🖌 🐼 ตั้งค่างวดเงินเดือน                      |                   | สพธลาบวย                 | -     |                          | นสทธ<br>ถึงเรียวรี                             | 1.00  |  |  |
| 🗹 จ่ายเดือนละครั้ง                           | 230               | สิทธิอาเพื่องานศพ        | 0     | เพิ่มสิทธิการลา(U)       | านอากธ                                         | 1.00  |  |  |
| 🔤 🔤 🔤 🔤 🔤                                    | 250               | สิทธิลาเพื่องานศพ        | 68    | เพื่มพรักงาน(V)          | มดีอนเกินสิทธิ                                 | 1.00  |  |  |
| 🗠 🗹 จ่ายเดือนละสามคร                         | o<br><b>1</b> 260 | สำหธิลาเพื่องานศพ        | 200   | TRANSIN (*)              | งครั้งเกินสิทธิ                                | 1.00  |  |  |
| 🛁 จ่ายสัปดาห์ละครั้ง                         | 270               | สำหริลาอื่นๆ             |       | เพิ่มเติมอื่นๆ(W)        | • •                                            | 1.00  |  |  |
|                                              | 280               | ส์ทธิลาอื่นๆ             |       | เพิ่มข้อมูลเหมือนๆกัน(X) | ▶ สิทธิ                                        | 1.00  |  |  |
| สายานสมอนสมอนสมอนสมอนสมอนสมอนสมอนสมอนสมอนสมอ | 290               | สำหริลาอื่นๆ             |       |                          | เกินสิทธิ                                      | 1.00  |  |  |
| 🖂 รูปแบบขนตตาแห                              | 1281              | ส์ทธิลาอื่นๆ             |       | เลือกทุกรายการ(Y)        | ในสิทธิ                                        | 1.00  |  |  |
|                                              | 310               | ส์ทธิลาอุบัติเหตุจากงาน  |       | ส่วนบารวมการ(7)          | านเกินสิทธิ                                    | 1.00  |  |  |
|                                              | 320               | ไม่ได้ใช้สิทธิ           |       |                          | ปปีเกินส์ทธิ                                   | 1.00  |  |  |

≻ เมื่อปรากฏข้อความ "ยืนยันลบรายการนี้?" คลิก ปุ่ม Yes โปรแกรมจะทำการลบบทลงโทษนั้นทันที

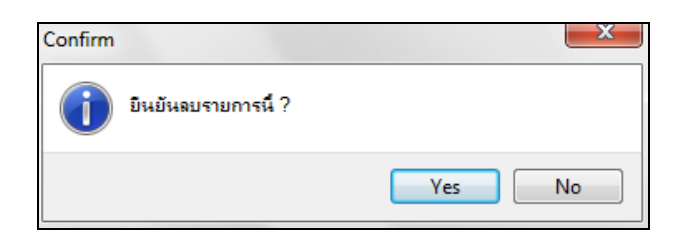

## 💠 การพิมพ์รายงานรายละเอียดบทลงโทษประเภทสิทธิการลา

กรณีที่ต้องการตรวจสอบรายละเอียดของบทลงโทษที่สร้างไว้ ท่านสามารถสั่งพิมพ์รายงานรายละเอียดบทลงโทษ ประเภทสิทธิการลา เพื่อใช้ตรวจสอบรายละเอียดของบทลงโทษได้ โดยมีขั้นตอนดังนี้

### วิชีการบันทึกข้อมูล

➢ หน้าจอ การตั้งค่า →เลือกเมนูข่อข ระบบเงินเดือน → เลือกเมนู รายงาน→ เลือก รายงานประเภทสิทธิการลา
 → เลือก รายงานรายละเอียดบท ลงโทษประเภทสิทธิการลา

| 🙈 ตั้งก่าระ      | บบเงินเดือน                                                                                        |             |                                       |                                        |
|------------------|----------------------------------------------------------------------------------------------------|-------------|---------------------------------------|----------------------------------------|
| แฟ้ม <u>ร</u> าย | งาน หน้าต่าง วิธีใช้                                                                               |             |                                       |                                        |
| - <b>เ</b>       | รายงานแผนก(M)<br>รายงานแฟ้มประวัติพนักงาน (ภาษาไทย)(N)<br>รายงานแฟ้มประวัติพนักงาน (ภาษาอังกฤษ)(O) | +<br>+<br>+ | 🎯 💋 🎜                                 | ญ 👔 🔊 🔊 🔊 🔊 🕹 เกิดไป                   |
| ุลา<br>งาน       | รายงานรายละเจียดพนักงาน(P)<br>หนังสือต่างๆ(Q)<br>รายงานภาษาอังกฤษ(R)                               | ><br>><br>> | ชื่อสิทธิการลา<br>พนักรรมนั่งใน       | ชื่อสิทธิการลาภาษาอื่น<br>All Semiouso |
| งานบ้<br>งาน     | ยัตรพนักงาน (Code 39) (C)<br>ยัตรพนักงาน (Interleaved 2 Of 5)(I)                                   | )<br>)      | พนักงานประจำ<br>พนักงานประจำ          | иштроусс                               |
|                  | รายงานบระเภทเงน เดเงนหกพนกงาน(3)<br>รายงานรหัสแท่งข้อกำหนด(T)<br>รวมเวนประเภทสิทธิอวรอว(11)        |             | ະນະມານ∈າມລະເວັນລະໄະະະ, ກາສົກຂີດງະດາ/V |                                        |
| 523<br>Li        | รายงานแสดงอำนวนสิทธิการลา(V)                                                                       | →           | รายงานรายละเอียดบทลงโทษประเภทสิท      | ร<br>ธิการลา(ℤ)                        |
|                  | รายงานประเภทเบียบยัน(W)<br>รายงานสวัสดิการ(X)<br>รายงานสำหรับถนต่างชาติ(Y)                         | •<br>•      |                                       |                                        |
|                  | ฉงทะเบียนรายงาน(Z)<br>────────────────────────────────────                                         |             |                                       |                                        |
|                  | <ul> <li>         4- (M ดั้งค่ารูปแบบแฟ้มบันทึกรายก</li></ul>                                      |             |                                       |                                        |

≻ เมื่อปรากฏหน้าจอสั่งพิมพ์รายงานคังรูป คลิกปุ่ม เริ่มพิมพ์

| รายงาหรายละเอียดบทลงโทษประเภทสิทธิการลา(C:\Program Files (x86)\EBP\BplusHrm v7.1\Report\ 🗮 🔀 |                             |  |  |  |  |  |  |  |
|----------------------------------------------------------------------------------------------|-----------------------------|--|--|--|--|--|--|--|
| แฟ้ม แก้ไข เครื่อง                                                                           | เมือ หน้าต่าง วิธิใช้ 🥝 📷 🗊 |  |  |  |  |  |  |  |
| พิมพ์ที่ใด                                                                                   | วออาพ ▼ เว็ร เรื่องไข       |  |  |  |  |  |  |  |
| ชื่อเครื่องพิมพ์                                                                             | Snagit 13                   |  |  |  |  |  |  |  |
| แนวการพิมพ์<br>ขนาดกระดา <del>ห</del>                                                        | ตามแนวดึง ▼<br>             |  |  |  |  |  |  |  |
| 2410112                                                                                      |                             |  |  |  |  |  |  |  |
| <u>กรองข้อมูล</u>                                                                            | 🎯 เริ่มเพิ่มพ์ 🗙 ยกเล็ก     |  |  |  |  |  |  |  |
|                                                                                              |                             |  |  |  |  |  |  |  |
|                                                                                              |                             |  |  |  |  |  |  |  |

| บริษัทด้วอย่างโปรแกรมสำหรับอบรม PR+RT จำกัด |        |                       |             |                                           |         |                  |  |  |
|---------------------------------------------|--------|-----------------------|-------------|-------------------------------------------|---------|------------------|--|--|
| รายงานรายละ<br>                             | เอยดบท | เลง เทษบระเภทสท       | 15การลา<br> |                                           |         | หน้าที่ 1/3      |  |  |
| มระนาทสทธ<br>                               |        | บทสงเทษ               | 0.2561218   | лин<br>                                   | 4 14 74 | 1110011200411111 |  |  |
|                                             | 10     | ส์ทธิลาคลอด           | 10001       | หักจำนวนครั้งลาคลอดเกินสิทธิ              | 1.00    | DLVRCUMN()       |  |  |
|                                             | 20     | สำหริลาคลอด           | 10002       | หักจำนวนวันลาคลอดต่อครั้งเกินสิทธิ        | 1.00    | DLVRDPTN()       |  |  |
|                                             | 30     | สีทธิลาคลอด           | 10037       | หักจำนวนวันลาคลอดต่อปีเกินสิทธิ           | 1.00    | DLVRDPYN()       |  |  |
|                                             | 40     | สำหริลาทหาร           | 10003       | หักจำนวนครั้งลาทหารเกินสิทธิ              | 1.00    | MLTRCUMN()       |  |  |
|                                             | 50     | สำหริลาทหาร           | 10004       | หักจำนวนวันลาทหารต่อครั้งเกินสิทธิ        | 1.00    | MLTRDPTN()       |  |  |
|                                             | 60     | ส์ทธิลาทหาร           | 10038       | หักจำนวนวันลาทหารต่อปีเกินส์ทธิ           | 1.00    | MLTRDPYN()       |  |  |
|                                             | 70     | ส์ทธิลาบช             | 10005       | หักจำนวนครั้งลาบวชเกินสิทธิ               | 1.00    | ORD NCUMN()      |  |  |
|                                             | 80     | ส์ทธิลาบช             | 10006       | หักจำนวนวันลาบวชต่อครั้งเกินสิทธิ         | 1.00    | ORDNDPTN()       |  |  |
|                                             | 90     | ส์ทธิลาบช             | 10039       | หักจำนวนวันลาบวชต่อปีเกินส์ทธิ            | 1.00    | ORDNDPYN()       |  |  |
|                                             | 100    | สำหริลาเพื่ออบรมพิเศษ | 10007       | หักจำนวนครั้งอบรมเกินสิทธิ                | 1.00    | TRANCUMN()       |  |  |
|                                             | 110    | สำหริลาเพื่ออบรมพิเศษ | 10008       | หักจำนวนวันลาอบรมต่อครั้งเกินสิทธิ        | 1.00    | TRANDPTN()       |  |  |
|                                             | 120    | สำหริลาเพื่ออบรมพิเศษ | 10040       | หักจำนวนวันลาเพื่ออบรมพิเศษต่อปีเกินสิทธิ | 1.00    | TRANDPYN()       |  |  |
|                                             | 130    | สำหริลาเพื่อทำหมัน    | 10009       | หักจำนวนครั้งลาทำหมันเกินสิทธิ            | 1.00    | STLZCUMN()       |  |  |
|                                             | 140    | สำหริลาเพื่อทำหมัน    | 10010       | หักจำนวนวันลาทำหมันต่อครั้งเกินสิทธิ      | 1.00    | STLZDPTN()       |  |  |
|                                             | 150    | สำหธิลาเพื่อทำหมัน    | 10041       | หักจำนวนวันลาเพื่อทำหมันต่อปีเกินสิทธิ    | 1.00    | STLZDPYN()       |  |  |

# ≽ จากนั้นโปรแกรมจะแสดงจอภาพ รายงานรายละเอียดบทลงโทษประเภทสิทธิการลา ดังรูป

## ขั้นตอนต่อไป :

≽ การกำหนดประเภทเงินหักที่เกี่ยวข้องกับการตรวจสอบสิทธิการลา โดยสามารถศึกษารายละเอียดได้ใน บทที่ 4